#### 온라인 어린이 통학버스 교육 이수 안내

코로나19 감염예방을 위해 한시적으로 온라인 '동승보호자 **교육'**을 이수한 운영자 · 운전자도 어린이통학버스 안전교육을 이수한 것으로 인정합니다.

다만 어린이 통학버스 운영자·운전자의 경우 현행법상 동승 보호자와는 달리 추가 정보 입력, 경찰청 전송 등의 절차가 더 필요하므로 불편하시더라도 다음의 내용을 따라 '안전운전 통 합민원'사이트에서 교육 예약을 진행하여 주시기 바랍니다.

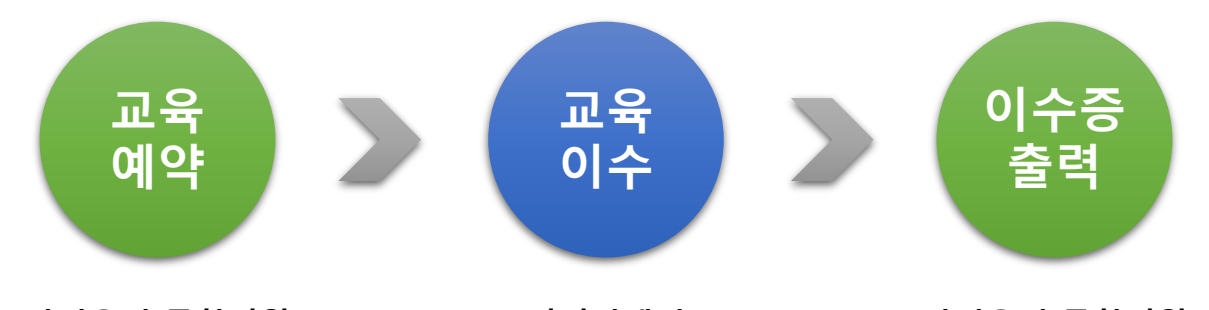

안전운전 통합민원

이러닝센터 http://safedriving.or.kr http://trafficedu.koroad.or.kr http://safedriving.or.kr

안전운전 통합민원

- ✓ 예약일 1개월 이내에 이러닝센터 교육이수를 완료하시기 바랍니다. (1개월이 지난 뒤 이수를 원하시면 재예약 후 진행하시면 됩니다.)
- ✓ 이수증 출력은 교육예약과 교육이수가 모두 완료된 경우 가능합니다.
- ✓ 예약 당일 또는 예약일 이후 교육이수 완료 시 전산 반영은 최대 3일 까지 소요될 수 있으므로 여유있게 신청 · 이수하시기 바랍니다.
- ✓ 본 안내를 보시기 전에 이미 이러닝센터 교육을 이수한 경우, 본인의 개인정보를 이용하여 '안전운전 통합민원'에서 《어린이 통학버스 안 전교육》을 '본부'로 예약하시면 3일 이내 이수증 출력이 가능합니다.

단계별 상세 안내가 필요하신 분은 다음 내용을 참고 바랍니다.

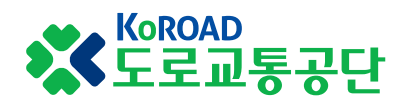

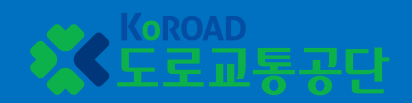

# 1 '안전운전 통합민원' 어린이통학버스 안전교육 예약

#### 1. '안전운전 통합민원' 어린이통학버스 안전교육 예약

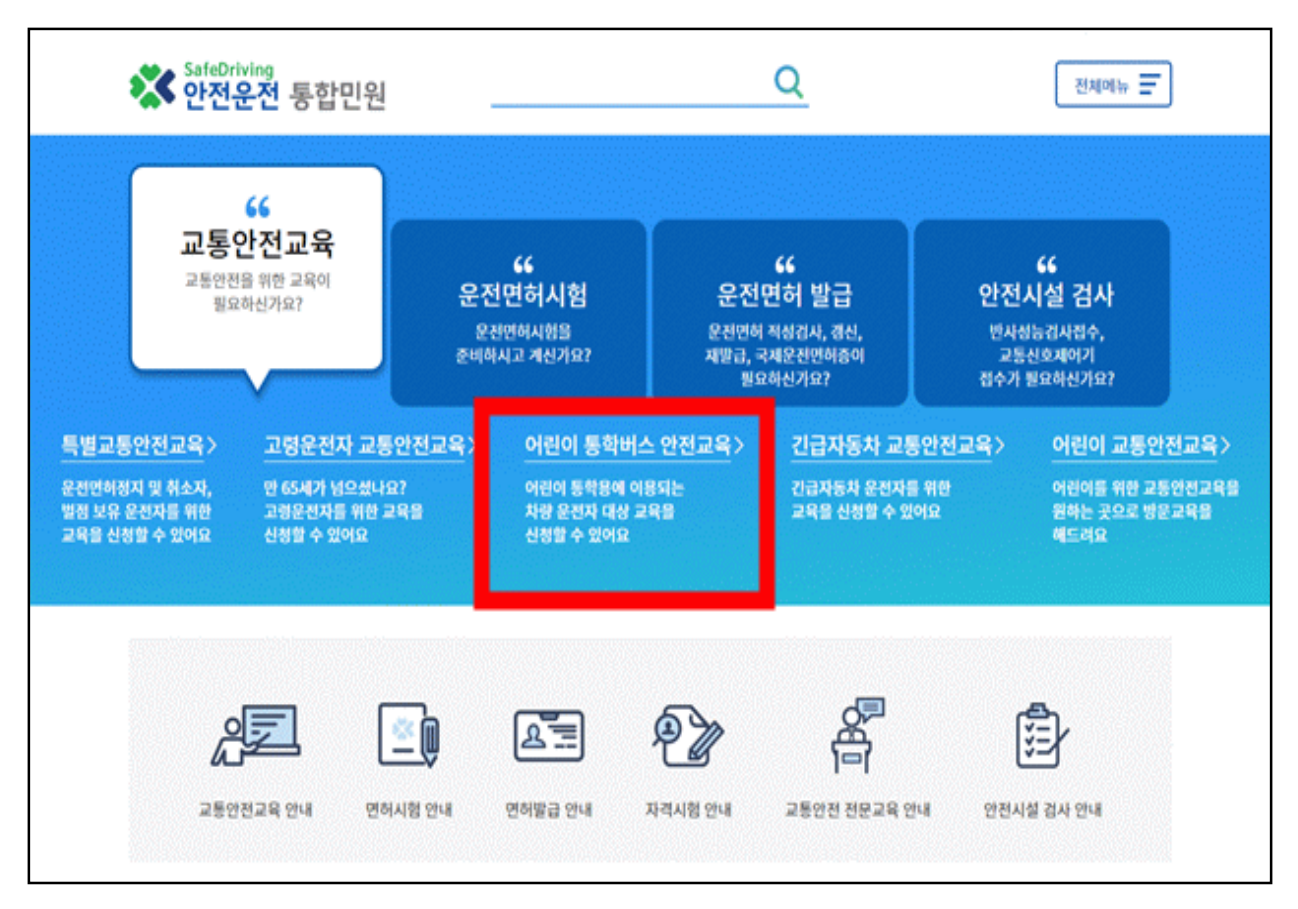

- 인터넷 검색창에 '안전운전 통합민원' 입력 또는 주소창에 http://safedriving.or.kr 입력하여 사이트 접속
- ② 첫 화면에서 '어린이 통학버스 안전교육' 클릭

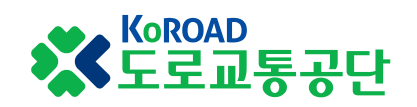

#### 1. '안전운전 통합민원' 어린이통학버스 안전교육 예약

| 본인확인                                                                              |                                                                     |                  |  |  |  |  |
|-----------------------------------------------------------------------------------|---------------------------------------------------------------------|------------------|--|--|--|--|
| 본서                                                                                | l스는 도로교통법 시행령에 따라 주민등록번호가 포함된 자료<br>도로교통법 시행령 제87조의3 민감정보 및 고유식별정보의 | 를 처리합니다.<br>  처리 |  |  |  |  |
| 성명                                                                                |                                                                     |                  |  |  |  |  |
| 주민등록번호                                                                            | -                                                                   |                  |  |  |  |  |
| 안전한 거래를 위해 가상키보드 사용을 적극 권장합니다.<br>가상키보드는 입력 정보의 보호를 위하여 숫자를 암호화 된 문자로 변환하여 전송합니다. |                                                                     |                  |  |  |  |  |
|                                                                                   | 확인                                                                  |                  |  |  |  |  |
| 기타 고지사항                                                                           |                                                                     |                  |  |  |  |  |
| 개인정보 항목                                                                           | 개인정보 처리사유                                                           | 수집근거             |  |  |  |  |
| • 필수정보:성명,주민등록번호,휴대전화번호,주                                                         | 소 어린이통학버스 안전교육 예약                                                   | 도로교통법 제53조의 3    |  |  |  |  |

#### ③ 본인확인 후 개인정보 활용 동의 필요

| 어린이통혁  | ·<br>아전교육 여                                                                   | 약                                                                                                    |     |
|--------|-------------------------------------------------------------------------------|----------------------------------------------------------------------------------------------------|-----|
|        |                                                                               | 어린이 통학버스 운전자 운영자 교육<br>온라인 교육 안내                                                                                                    |     |
| ┃어린이통학 | 이용안                                                                           | 코로나19 확산 방지 및 감염 예방을 위하여 기존 오프라인 교육과<br>정을 온라인으로 한시적으로 병행하여 시행합니다.<br>도로교통공단 <b>이러닝센터에서 "어린이 통학버스 동승보호자 교<br/><u>육" 이수</u>해주시기 바랍니다.</b><br>① 예약 : [예약진행]클릭, 개인정보 수집 후 교육장소 「본부」 선<br>택 후 온라인 교육일자 맞춰서 예약 완료. | 약완료 |
|        |                                                                               | ② 온라인교육수강: [온라인교육듣기]클릭, "도로교통공단 이러닝<br>세터"히워가인 후 '동승보ㅎ자교유'이수                                                                                                    |     |
| 어린이통학버 | 스 안전교육은?                                                                      | 예약진행 온라인교육듣기                                                                                                    |     |
| • 대상자  | - 어린이 통학용에 이용되는                                                               | 안전운전 통합민원에서 교육장소를 본부로 지정하여 예약하지 않고 온라<br>인교육 수강 시에는 교육수료가 불가합니다.                                                                                                    |     |
| • 용어정의 | - 운영자 : 도로교통법 제 5<br>버스 신고를 할 수 있는 자<br>- 운전자 : 유치원, 어린이집,<br>※ 신고된 운영자 운전자 뿐 | 학원 등 시설과 계약 또는 고용되어 있는 어린이통학버스 등을 운전하는자<br>만아니라 실질적으로 어린이 통학용으로 이용되는 자동차를 운영·운전하                                                                                                    |     |

④ 온라인교육 안내 팝업이 뜨면 '예약신청' 버튼 클릭

KoROAD 도로교통공단

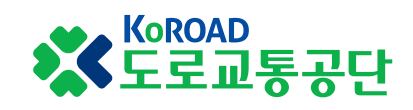

## ⑤ '본부' 교육장 클릭 → 희망 이수일자 선택(클릭) → 시간 및 예약인원 확인(클릭) → 안내사항 확인(클릭) → 다음화면

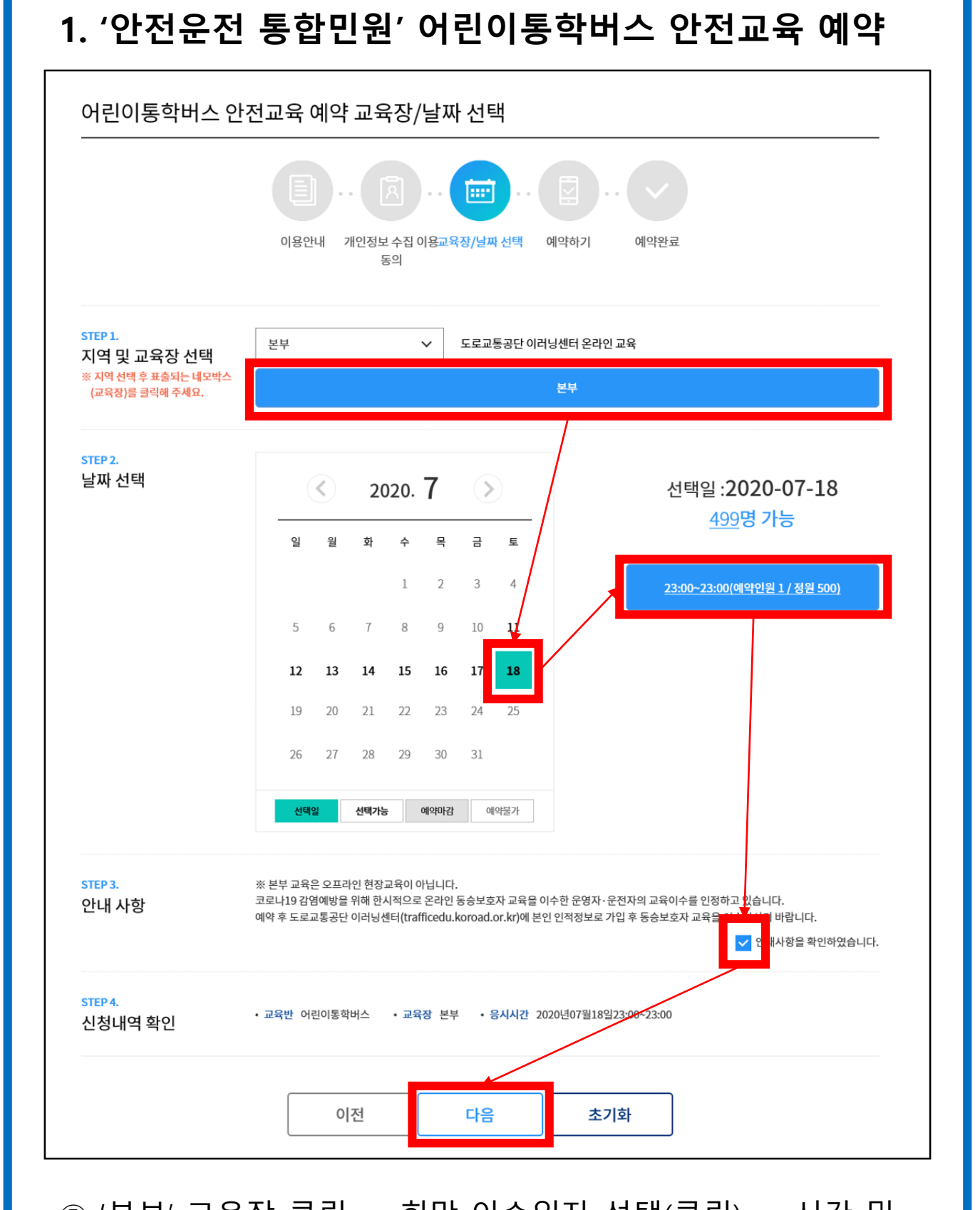

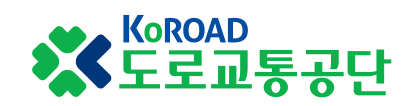

# ⑥ 확인증 발급에 필요한 개인정보(휴대폰번호, 주소), 업무구분(운영자가 운전도 할 경우 운영자 및 운전자 선택), 예약확인 또는 취소를 위한 '확인번호' (본인이 임의대로 정한 4자리 숫자) 등의 예약 정보를 빈칸없이 입력하여 예약 완료

| 어린이통학버스     | 안전교육 예약 예약하기<br>                                                               |
|-------------|--------------------------------------------------------------------------------|
|             | 이용안내       개인정보 수집 이용교육장/날짜 선택       예약하기       예약완료         동의                |
| 정보입력        |                                                                                |
| 휴대폰 번호      | 010 🗸 - 🗌 예약확인 알림톡 수신동의                                                        |
| 주소          | 주소검색                                                                           |
| 시설구분        | <ul> <li>어린이집</li> <li>유치원</li> <li>학교</li> <li>학원</li> <li>체육시설및기타</li> </ul> |
| 업무구분        | ● 운영자 ○ 운전자 ○ 운영자및운전자 ○ 동승보호자 ○ 운영자, 운전자 및 동승보호자                               |
| 예약확인번호 *    | 임의의 숫자 4자리를 입력해 주십시오.<br>※ 교육예약 확인 또는 취소 시 사용되기에 반드시 기억해 주십시오.                 |
| 예약확인번호 확인 * | 예약확인번호를 재입력해 주십시오.                                                             |
| 예약확인번호 힌트 * | 예약확인번호 힌트는 '초등학교명'으로 입력하여 주시기 바랍니다.<br>EX) 공단 초등학교일 경우, 예약확인번호 힌트 란에 '공단' 입력   |

#### 1. '안전운전 통합민원' 어린이통학버스 안전교육 예약

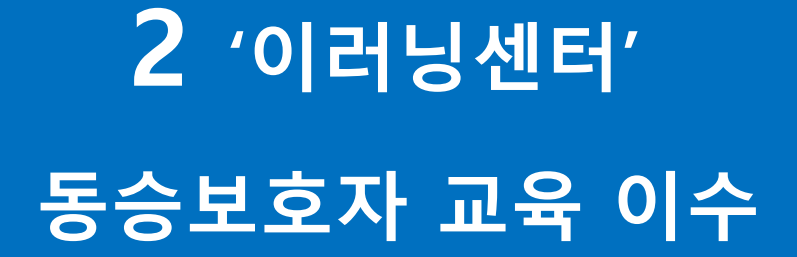

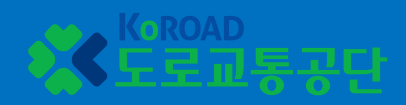

#### 2. '이러닝센터' 동승보호자교육 이수

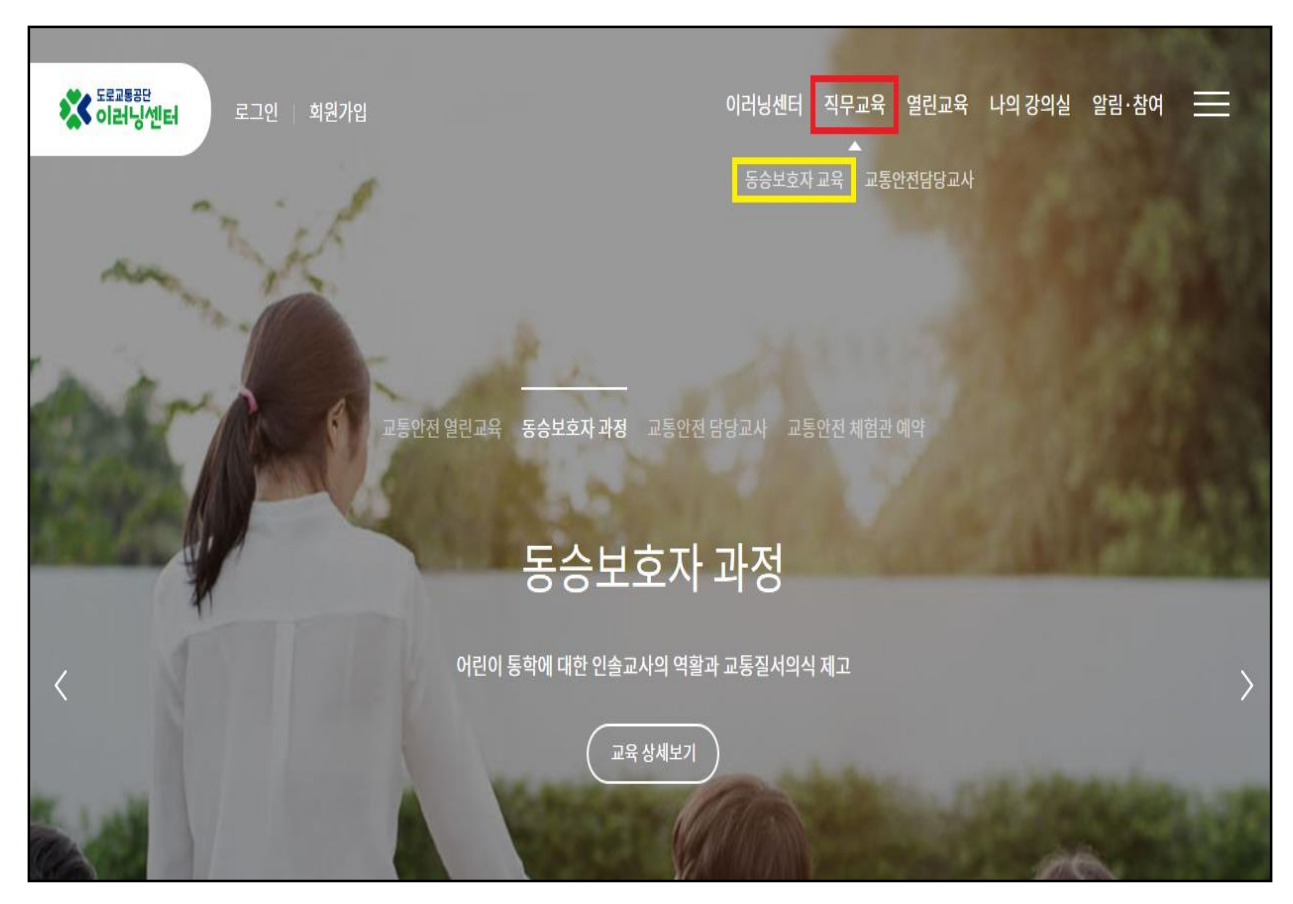

 인터넷 검색창에 '도로교통공단 이러닝센터' 입력 또는 주소창에 http://trafficedu.koroad.or.kr 입력하여 사이트 접속

#### ② 회원가입 및 로그인

※ 가입자 정보 - 이름, 생년월일, 핸드폰번호가 안전운전 통합민원의 예약자와 동일해야 교육이수처리 가능

③ 상단 메뉴에서 '직무교육' > '동승보호자 교육' 클릭

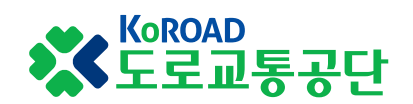

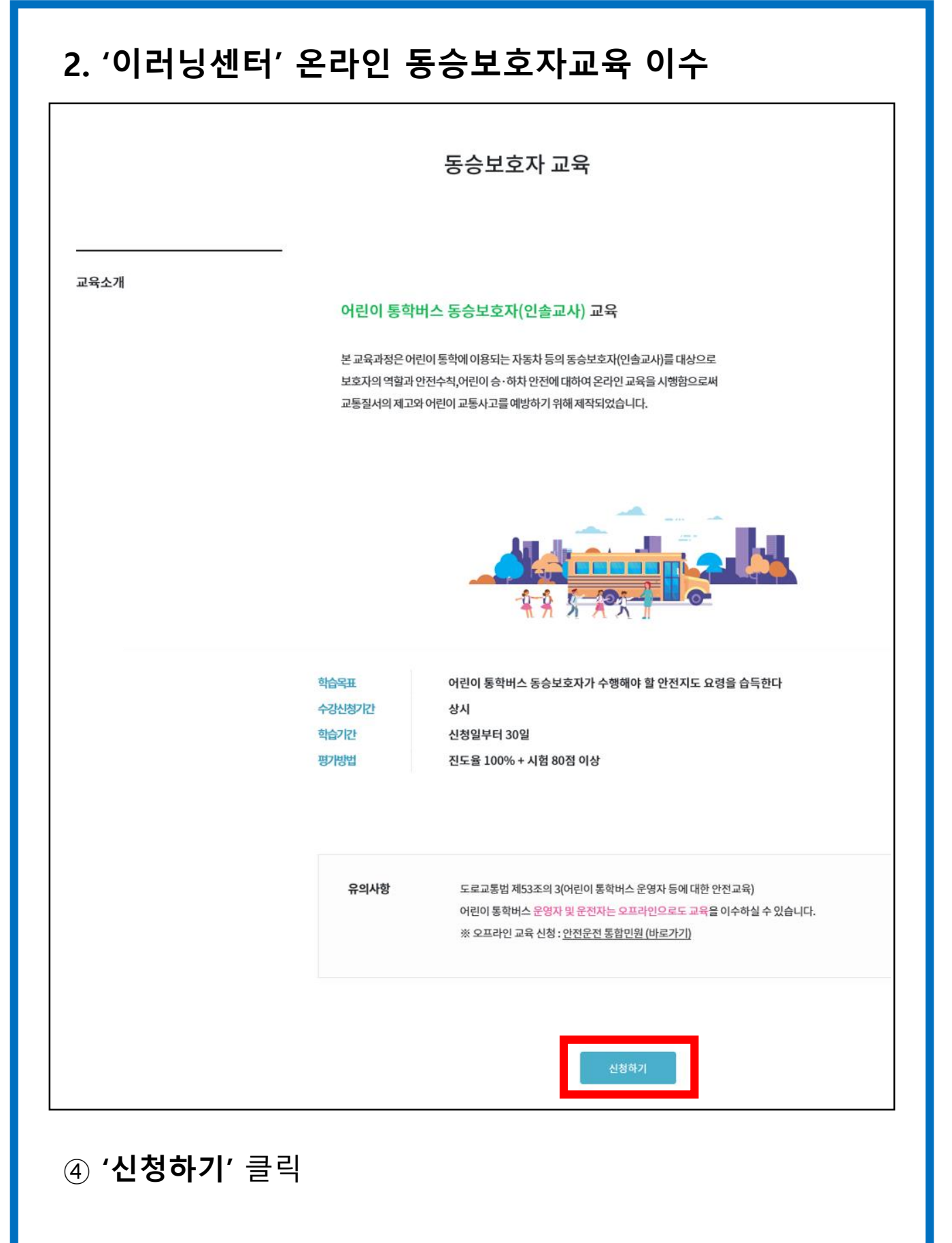

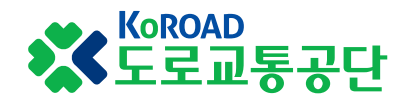

#### 2. '이러닝센터' 온라인 동승보호자교육 이수

|   | • 당 홈페이지는 법령에 따른 개<br>정보 보유/이용기간 내에서 개 | 인정보 보유/이용기간 또는 정보<br>인정보를 제공합니다. | 변주체로부터 개인정보를 수집 시에 동의받은 개인 |
|---|----------------------------------------|----------------------------------|----------------------------|
|   | 제3자 제공에 대한 안내에 동으                      | l(필수)                            | 전등                         |
| 추 | <b>수강신경</b><br>수강신청내역은 '비<br>확인 가능     | 성 완료!<br>- 사의 강의실'에서<br>- 합니다.   | * 필수 입력사형                  |
|   | 희                                      | 2                                |                            |
|   | 시설명 *                                  | 코로드                              |                            |
|   |                                        |                                  |                            |
|   |                                        |                                  |                            |

#### ⑤ 수강신청 완료 화면

|           |                          |           |                         | 🏫 👌 나의 강의실 | ! > 약습연왕 |
|-----------|--------------------------|-----------|-------------------------|------------|----------|
|           |                          | ġ         | <b>각습현황</b>             |            |          |
|           | 학습 중인 과정                 |           |                         | 학습 종료 과정   |          |
| 착습 중인 과정  | 2건                       |           |                         |            |          |
|           | 동승보호자                    | (         | 담당교사                    |            |          |
| 동승        | 어린이 통학버스<br>:보호자(인솔교사)교육 | 교통<br>(중/ | 통안전 담당교사<br>(고등학교) 교육   |            |          |
| 학습기간      | 2020.07.10 ~ 2020.08.09  | 학습기간      | 2020.06.17 ~ 2020.07.17 |            |          |
| 시험        | 미응시                      | 시험        | 미응시                     |            |          |
| 상태<br>진도율 | 수강숭<br>0%                | 상태<br>진도율 | 수강숭<br>75%              |            |          |
|           | 강의실 입장                   |           | 강의실 입장                  |            |          |

KoROAD 도로교통공단

### 3 '안전운전 통합민원' 교육이수증 출력

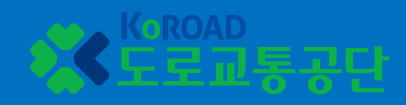

#### 3. '안전운전 통합민원' 교육이수증(확인증) 출력

| SafeDriv<br>안전운                                               | <sup>ing</sup><br>전 통합민원                                                 |                                                         | Q                                                         |                                              | 2                                                            | 컨체메뉴 🗾                                            |
|---------------------------------------------------------------|--------------------------------------------------------------------------|---------------------------------------------------------|-----------------------------------------------------------|----------------------------------------------|--------------------------------------------------------------|---------------------------------------------------|
| 교통인<br>교통안전을<br>필요히                                           | · 전교육<br>:위한교육이<br>신가요?                                                  | <b>66</b><br>운전면허시험<br>운전면허시힘을<br>준비하시고 계신가요?           | <b>66</b><br><b>운전면혀</b><br>유전면허 직성<br>재발급, 국제운전<br>필요하신기 | <b>  발급</b><br>검사, 갱신,<br>전면허종이<br>가요?       | <b>66</b><br><b>안전시설 7</b><br>반사성능검사적<br>교통신호제어<br>접수가 필요하신. | <b>넘사</b><br>1숙,<br>기<br>가요?                      |
| 특별교통안전교육 ><br>운전면허정지 및 취소자,<br>벌점 보유 운전자를 위한<br>교육을 신청할 수 있어요 | <mark>고령운전자 교통안전</mark> .<br>만 65세가 넘으셨나요?<br>고령운전자를 위한 교육을<br>신청할 수 있어요 | 교육〉 어린이 통학버스<br>어린이 통학용에 이:<br>차량 운전자 대상 교<br>신청할 수 있어요 | <u>는 안전교육</u> 〉 전<br>용되는 전<br>육을 파                        | 긴급자동차 교통안건<br>긴급자동차 운전자를 위한<br>고육을 신청할 수 있어요 | 전교육 > 어린<br>! 어린<br>원하:<br>해드:                               | [이 교통안전교육 〉<br>기를 위한 교통안전교육을<br>는 곳으로 방문교육을<br>려요 |
| 교통안전                                                          | <b>고</b> 면허시험 인                                                          | ) 오르트<br>산내 면허발급 안내                                     | <b>원고</b><br>자격시험안내 교                                     | 동안전 전문교육 안내                                  | <b>안전시설 검사 인</b>                                             | t-H                                               |
|                                                               |                                                                          |                                                         |                                                           |                                              |                                                              |                                                   |

① 인터넷 검색창에 '도로교통공단 이러닝센터' 입력 또는 주소창에 http://trafficedu.koroad.or.kr 입력하여 사이트 접속

#### ② 본인 정보로 **로그인**

③ 화면 오른쪽 상단의 **'전체메뉴'** 클릭

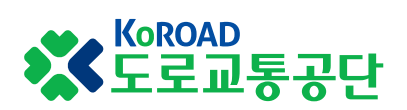

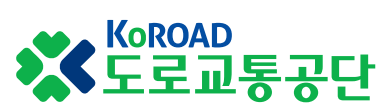

⑤ 교육구분 확인 후 '이수증출력' 클릭

| 4) 전세메ㅠ        | 「에시 ㅜ=                    | 히면      |              |            |       |       |       |
|----------------|---------------------------|---------|--------------|------------|-------|-------|-------|
| 교통안전교육 예약니<br> | 내역                        |         |              |            |       |       |       |
| 시험장            |                           | 교육구분    |              | 접수일자       | 교육일자  | 교육시간  | 취소    |
|                |                           | 예익      | 햐신 교육이 없습니다. |            |       |       |       |
| 교통안전교육 이수니     | 내역                        |         |              |            |       |       |       |
| 교육구변           | ŧ                         | 교육반     | t            | 교육일자       |       | 교육시간  | 출력    |
| 어린이통학버스        | (운전자)                     | 어린이통학버스 | .(운전자)       | 2020-07-10 |       | 23:00 | 이수증출력 |
| 어린이통학버스        | 어린이통학버스(운영자) 어린이통학버스(운영자) |         | 2020-07-10   |            | 23:00 | 이수증출력 |       |
| 응시 전 교통안전교     | 육 접수내역                    |         |              |            |       |       |       |
| 시험장            | 교육구분                      | 접수일자    | 교육일자         | 교육시간       | 교시    | 상태    | 확인/취소 |
|                |                           | 접       | 너수 내역이 없습니다. |            |       |       |       |
|                |                           |         |              |            |       |       |       |
|                |                           |         |              |            |       |       |       |

#### ④ 전체메뉴에서 우측 상단 **'마이페이지'** 클릭

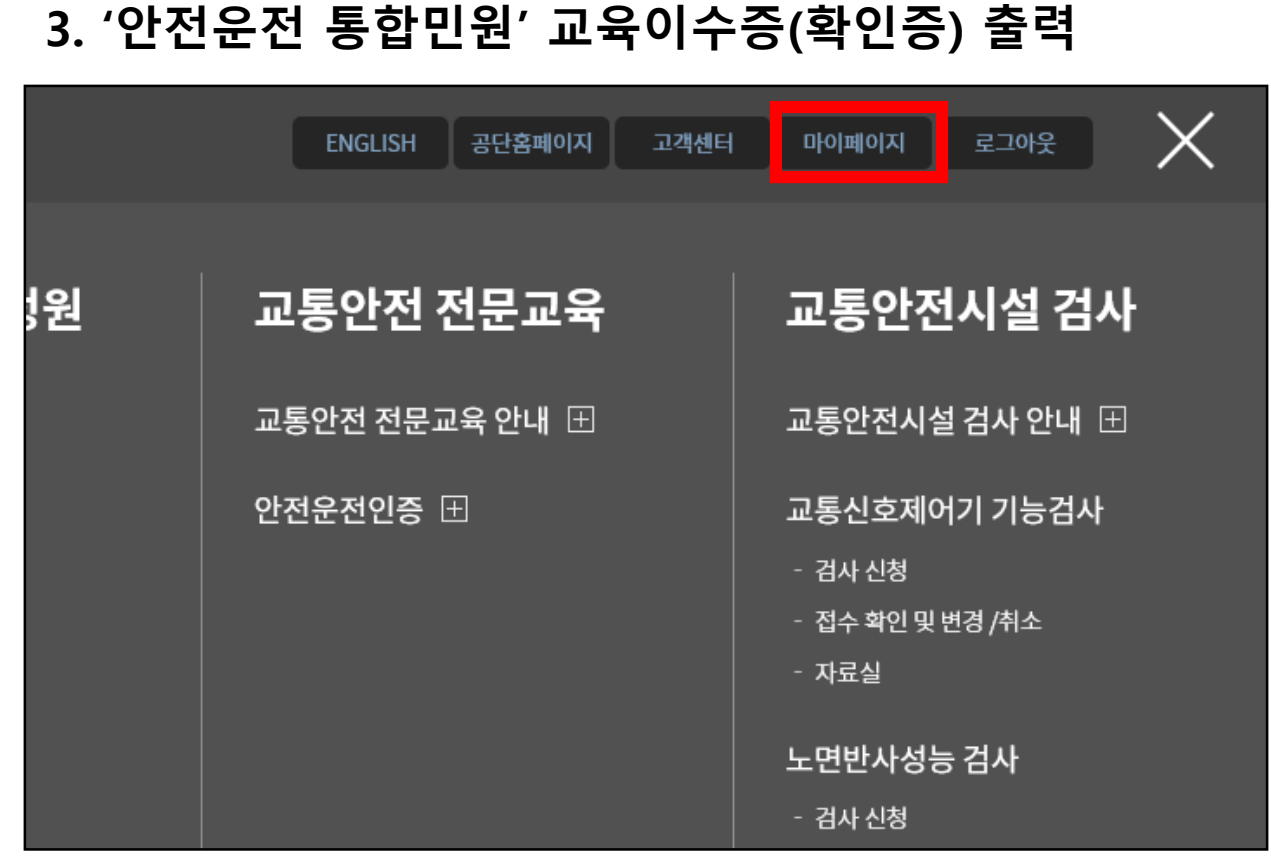